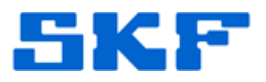

## Knowledge Base Article

Product Group: Software Product: CMSW7400 - @ptitude Analyst Version: N/A

## Abstract

This article provides the setup for Relative/Cross Channel phase within SKF @ptitude Analyst. The setup for a Non-Route Relative/Cross Channel phase is also included in this article.

## Overview

The steps below should be followed when setting up a Relative/Cross Channel phase setup in @ptitude Analyst.

1. First, select Vibration (2-Channel) as the Application. [Figure 1]

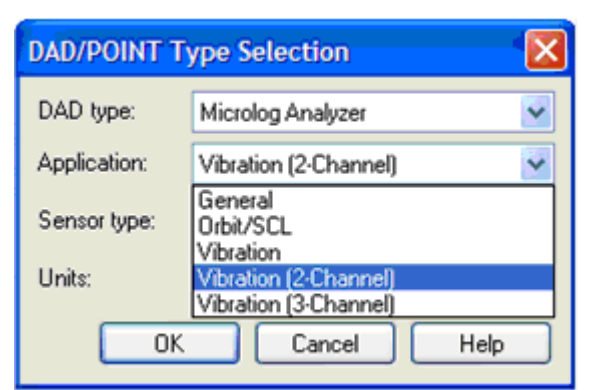

Figure 1. DAD/POINT Type Selection

- 2. Next, select the **Sensor Type** (most likely **Accelerometer**) and desired **Units** of measure. [Figure 2]
- 3. To create a measurement that will incorporate Phase, change the measurement setup from Fixed Span to **Order Track** in the **Setup** tab, as demonstrated in Figure 2.

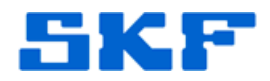

| P | OINT Properties                        |                                           |                                               |                                                |  |
|---|----------------------------------------|-------------------------------------------|-----------------------------------------------|------------------------------------------------|--|
|   | Speed Alarm   M<br>General Setu        | Messages   Notes  <br>p   2-Channel   Con | Frequencies   Image<br>apliance   Filter Keys | s   Band   Envelope  <br>  Setup Log   Overall |  |
|   | Full scale: 0.5 in/s Detection: Peak 🗸 |                                           |                                               |                                                |  |
|   | Freq. type:                            | Order track                               | Lines:                                        | 400 💌                                          |  |
|   | Save data:                             | Fixed span<br>Order track                 | Window:                                       | Hanning 💌                                      |  |
|   | Start order:                           | 0                                         | Autocapture:                                  | Always 💌                                       |  |
|   | End order:                             | 10                                        | Speed:                                        | 1800 RPM                                       |  |
|   | Low freq. cutoff:                      | 300 CPM                                   | Averages:                                     | 2                                              |  |
|   | Pulses/Rev:                            | 1                                         | Averaging:                                    | Average 💌                                      |  |

Figure 2. POINT Properties

4. Next, change the **Save data** field to **FFT and cross-phase**. [Figure 3]

| POINT Properties               |                                 |              |             |  |  |
|--------------------------------|---------------------------------|--------------|-------------|--|--|
| Speed Alarm M<br>General Setup | Band Envelope Setup Log Overall |              |             |  |  |
| Full scale:                    | 0.5 in/s                        | Detection:   | Peak 💌      |  |  |
| Freq. type:                    | Order track                     | Lines:       | 400 💌       |  |  |
| Save data:                     | FFT 😽                           | Window:      | Hanning 🛛 🖌 |  |  |
| Start order:                   | FFT<br>Time<br>FFT and time     | Autocapture: | Always 💌    |  |  |
| End order:                     | FFT and cross-phase             | Speed:       | 1800 RPM    |  |  |
| Low freq. cutoff:              | 300 CPM                         | Averages:    | 2           |  |  |
| Pulses/Rev:                    | 1                               | Averaging:   | Average 💌   |  |  |

Figure 3. Set as FFT and cross-phase

5. The **End order** value will determine the maximum frequency (number of orders x RPM) range.

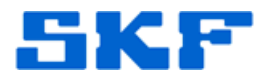

- 6. Figure 4 shows the proper Non-Route setup to collect Cross Channel Phase data using two sensors and no external trigger. The two main settings are **Display Format: Phase** and **Input Channel: X & Y** 
  - For CMXA 75 and CMXA 80 Micrologs, the Input Channel will be <u>CH1 & CH2</u> instead of X & Y.

| Nonroute User 🙀 12: |              |          |  |  |
|---------------------|--------------|----------|--|--|
| Change Name:        | Select Level | 🔺        |  |  |
| Display Format:     | Phase        |          |  |  |
| Units:              | A->V (IPS)   |          |  |  |
| Counling:           | ICP          |          |  |  |
| Input channel:      | X & Y        |          |  |  |
| Detection:          | Peak         |          |  |  |
| Sensitivity:        | 100mV/EU     |          |  |  |
| Filter:             | 120CPM       |          |  |  |
| Fmax:               | 12000CPM     |          |  |  |
| Lines/Samples:      | 3200/8192    |          |  |  |
| Window:             | Hanning      |          |  |  |
| Averages:           | 2            |          |  |  |
| Overlap:            | 50%          |          |  |  |
| Type:               | Spectral     |          |  |  |
| Ext trig slope:     | +            |          |  |  |
| Trig Level:         | 2.5V         | <b>–</b> |  |  |
|                     |              |          |  |  |
| Help Defa           | ult Bksp     | Esc      |  |  |

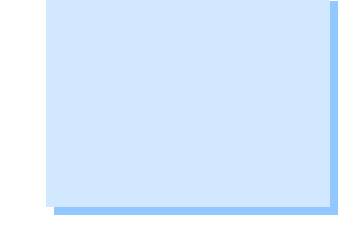

Figure 4. Non-Route setup

----

For further assistance, please contact the Technical Support Group by phone at 1-800-523-7514 option 8, or by email at <u>TSG-Americas@skf.com</u>.